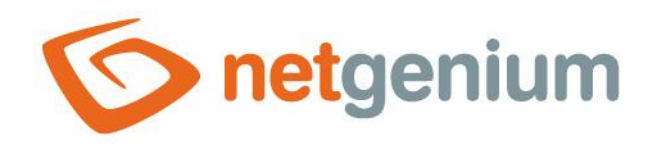

# **Aplikační skupina** Framework NET Genium

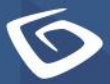

netgenium.com

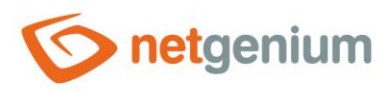

## Obsah

| 1 | Vytvo | vření nové aplikační skupiny, import, export a pořadí aplikačních skupin | 3  |
|---|-------|--------------------------------------------------------------------------|----|
| 2 | Nasta | vení aplikační skupiny                                                   | 4  |
| : | 2.1 Z | áložka "Obecné"                                                          | 5  |
|   | 2.1.1 | Název                                                                    | 5  |
|   | 2.1.2 | Slovník                                                                  | 5  |
|   | 2.1.3 | Ikona                                                                    | 5  |
|   | 2.2 Z | áložka "Obrázek na pozadí"                                               | 6  |
|   | 2.2.1 | Obrázek na pozadí                                                        | 6  |
| 2 | 2.3 Z | áložka "Portlety"                                                        | 7  |
|   | 2.3.1 | Sloupec 1 / 2                                                            | 7  |
|   | 2.3.2 | Sloupec 1+2 / 3                                                          | 7  |
| 2 | 2.4 Z | áložka "Nápověda"                                                        | 8  |
|   | 2.5 Z | áložka "Práva"                                                           | 9  |
|   | 2.5.1 | Práva                                                                    | 9  |
|   | 2.5.2 | Zobrazit přehled                                                         | 9  |
|   | 2.5.3 | Administrátorský režim                                                   | 9  |
| 3 | Impo  | rt aplikačních skupin                                                    |    |
| 3 | 3.1 Z | áložka "Ze souboru"                                                      | 11 |
|   | 3.1.1 | Možnosti                                                                 | 11 |
|   | 3.1.2 | Vyberte soubor                                                           | 11 |
| 4 | Pořa  | lí aplikačních skupin                                                    | 12 |
| 5 | Ехро  | rt aplikačních skupin                                                    |    |
|   |       |                                                                          |    |
|   | 5.1.1 | Aplikační skupiny                                                        | 15 |

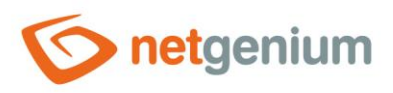

# 1 Vytvoření nové aplikační skupiny, import, export a pořadí aplikačních skupin

| onetgenium                  | Administrator / 1 u        | ıživatel online       |
|-----------------------------|----------------------------|-----------------------|
|                             | <b>☆</b><br>Hlavní stránka | <b>¢</b><br>Nastavení |
| 🜣 NET Genium 🔹              |                            |                       |
| 🗈 🛨 AŻ 💦 🏟 🕞 🕓 🖬            |                            |                       |
| Žádost o nový licenční klíč |                            |                       |
| Restartovat                 |                            |                       |
| 🔒 Hlavní stránka 🔹 🔻        |                            |                       |
| 🌣 Moje nastavení 🔹          |                            | Uživatelský<br>režim  |
| © 2020 NetGenium            |                            |                       |

- Pro uživatele s administrátorským oprávněním jsou k dispozici ikony pro vytvoření nové aplikační skupiny a pro nastavení pořadí aplikačních skupin.
- Pro uživatele s nejvyšším oprávněním uživatel "Administrator" s databázovým ID 1 jsou k dispozici ikony pro import aplikačních skupin ze souboru s příponou "ngg", a dále pro export aplikačních skupin do souboru s příponou "ngg".
- Tyto ikony se zobrazují v každé aplikační skupině "Hlavní stránka", "Nastavení" atd. po rozkliknutí oranžového odkazu "NET Genium" s ikonou ozubeného kola.

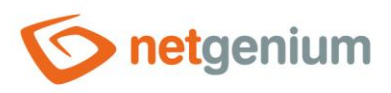

# 2 Nastavení aplikační skupiny

| onetgenium       |          | Administrator / 1 u | uživatel online |                     |
|------------------|----------|---------------------|-----------------|---------------------|
|                  | <b>E</b> | ↑<br>Hlavní stránka | 🌣<br>Nastavení  |                     |
| 🔅 NET Genium     | •        |                     |                 |                     |
| 🔒 Hlavní stránka | •        |                     |                 |                     |
| ₽ Đ AŽ 🕯         | ¢        |                     |                 |                     |
| 🄹 Moje nastavení | •        |                     |                 |                     |
| © 2020 NetGenium |          |                     | U               | živatelský<br>režim |

• Nastavení vlastností aplikační skupiny je k dispozici všem uživatelům s administrátorským oprávněním.

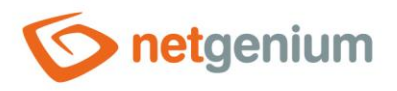

## 2.1 Záložka "Obecné"

| Obecné | Obrázek n | a pozadí   | Portlety | Nápověda | Práva   |        |        |
|--------|-----------|------------|----------|----------|---------|--------|--------|
|        | * Název   | Hlavní str | ánka     |          | Slovník |        |        |
|        | Ikona     | <b>≜</b>   |          |          |         |        |        |
|        |           | Procháze   | t Odstra | anit     |         |        |        |
|        |           | <b>A</b>   |          |          |         |        |        |
|        |           | Procháze   | t Odstra | anit     |         |        |        |
|        |           |            |          |          |         | Uložit | Smazat |

## 2.1.1 Název

• Název aplikační skupiny zobrazovaný v záhlaví NET Genia, a dále v navigační oblasti nebo menu na mobilních zařízeních.

## 2.1.2 Slovník

- Slovník zobrazuje seznam názvů aplikačních skupin, aplikací, kategorií, nahlížecích stránek, editačních formulářů a ovládacích prvků použitých napříč celou aplikací.
- Vyhledávání ve slovníku slouží k navržení správného názvu aplikační skupiny a k udržení konzistence názvosloví v celé aplikaci.

## 2.1.3 Ikona

- Ikona aplikační skupiny zobrazovaná v záhlaví NET Genia pod názvem aplikační skupiny, a dále v navigační oblasti nebo menu na mobilních zařízeních.
- První ikona se používá pro zobrazení neaktivní aplikační skupiny, druhá (reverzní) pro zobrazení aktivní aplikační skupiny.

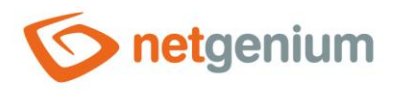

## 2.2 Záložka "Obrázek na pozadí"

| Obecné | Obrázek n           | a pozadí | Portlety | Nápověda | Práva  |        |
|--------|---------------------|----------|----------|----------|--------|--------|
| C      | brázek na<br>pozadí | Procháze | et       |          |        |        |
|        |                     |          |          |          | Uložit | Smazat |

## 2.2.1 Obrázek na pozadí

• Obrázek zobrazovaný na hlavní stránce aplikační skupiny.

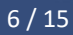

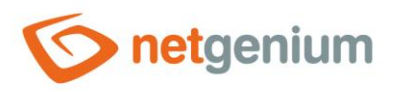

## 2.3 Záložka "Portlety"

| Obecné | Obrázek na | a pozadí | Portlety | Nápověda | Práva  |        |
|--------|------------|----------|----------|----------|--------|--------|
| Slo    | upec 1 / 2 | 50% / 5  | 0% 🗸     |          |        |        |
| Sloup  | ec 1+2 / 3 | 66% / 3  | 4% 🗸     |          |        |        |
|        |            |          |          |          | Uložit | Smazat |

## 2.3.1 Sloupec 1 / 2

• Poměr šířek mezi prvním a druhým sloupcem s ovládacími prvky zobrazovanými v portletech.

## 2.3.2 Sloupec 1+2 / 3

• Poměr šířek mezi skupinou prvního a druhého sloupce oproti třetímu sloupci s ovládacími prvky zobrazovanými v portletech.

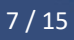

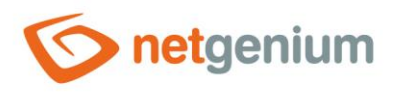

## 2.4 Záložka "Nápověda"

| Obeche | Obrázek na pozadí | Portlety | Nápověda | Práva |  |
|--------|-------------------|----------|----------|-------|--|
|        |                   |          |          |       |  |
|        |                   |          |          |       |  |
|        |                   |          |          |       |  |
|        |                   |          |          |       |  |

- Nápověda je text zobrazovaný v reportech "Editační formuláře (Export)" a "Nahlížecí stránky (Export)". Detailní popis reportů je uveden v samostatné příručce "Reporty".
- Nápověda je text zobrazovaný uvnitř celkové nápovědy aplikace v rámci serverové proměnné "#help#". Detailní popis serverových proměnných je uveden v samostatné příručce "Proměnné".

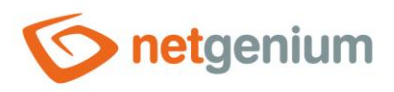

## 2.5 Záložka "Práva"

| Obecné | Obrázek n | a pozadí             | Portlety                    | Nápověda         | Práva            |                                                        |            |        |
|--------|-----------|----------------------|-----------------------------|------------------|------------------|--------------------------------------------------------|------------|--------|
| Admini | Práva     | Dostupné<br>External | S<br>Users<br>el "Administi | rator" a uživate | »<br>><br><<br>« | Zvoleno<br>Users<br>Anonymous<br>pině "Administrators" | Zobrazit p | řehled |
|        | režim     | O Uživat             | el "Administ                | rator" a násled  | ující admi       | inistrátoři                                            |            |        |
|        |           |                      |                             |                  |                  |                                                        | Uložit     | Smazat |

## 2.5.1 Práva

• Práva definují seznam uživatelských skupin a uživatelů, kteří mají oprávnění na zobrazení aplikační skupiny.

## 2.5.2 Zobrazit přehled...

• Zobrazení přehledu nastavení práv všech podřízených objektů – aplikací, kategorií, nahlížecích stránek, editačních formulářů a ovládacích prvků.

## 2.5.3 Administrátorský režim

- Uživatel "Administrator" a uživatelé ve skupině "Administrators" Modifikaci aplikační skupiny a jejich aplikací mohou provádět všichni uživatelů s administrátorským oprávněním.
- Uživatel "Administrator" a následující administrátoři Modifikaci aplikační skupiny a jejich aplikací může provádět pouze uživatel s nejvyšším oprávněním – uživatel "Administrator" s databázovým ID 1, a dále zvolení administrátoři ze seznamu umístěného pod zaškrtávací položkou.

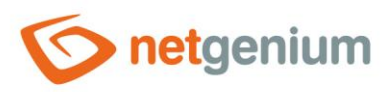

## 3 Import aplikačních skupin

| <b>net</b> genium           | Administrator / 1 u        | uživatel online      |
|-----------------------------|----------------------------|----------------------|
| ✿ Hlavní stránka U          | <b>∱</b><br>Hlavní stránka | 🔅<br>Nastavení       |
| 🔅 NET Genium 🔹              |                            |                      |
| 🗈 🔁 Až 🧼 🏟 🕞 🕓 🖬            |                            |                      |
| Žádost o nový licenční klíč |                            |                      |
| Restartovat                 |                            |                      |
| 🔒 Hlavní stránka 🔹          |                            |                      |
| 🌣 Moje nastavení 🔹 🔻        |                            | Uživatelský<br>režim |
| © 2020 NetGenium            |                            |                      |

 Import aplikačních skupin je k dispozici pouze pro uživatele s nejvyšším oprávněním – uživatel "Administrator" s databázovým ID 1.

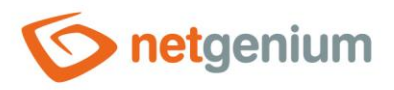

## 3.1 Záložka "Ze souboru"

| Možnosti       | Jsem vlastníkem importovaných dat |                                    |
|----------------|-----------------------------------|------------------------------------|
|                | Importovat nistoni zaznamu        |                                    |
|                | Zachovat vazby na jiné aplikace   |                                    |
| Vyberte soubor | Procházet                         | NGG (NET Genium Application Group) |

## 3.1.1 Možnosti

- Jsem vlastníkem importovaných dat
  - Zaškrtnutí tohoto pole určuje, zda má importem dojít k přepsání vlastníka všech databázových záznamů ve všech importovaných databázových tabulkách.
  - o Detailní popis vlastnictví a spoluvlastnictví záznamů je uveden v samostatné příručce "Příručka administrátora".

#### • Importovat historii záznamů

 Zaškrtnutí tohoto pole určuje, zda má být importována historie záznamů všech importovaných databázových tabulek.

#### • Importovat práva

- Zaškrtnuto Při importu práv budou použita ID uživatelů a uživatelských skupin přesně podle nastavení práv ve zdrojové (exportované) aplikační skupině a ve všech jejích podřízených objektech. Tato forma importu může způsobit datovou nekonzistenci mezi právy ve zdrojové a cílové aplikační skupině. Stejná ID mohou ve dvou různých NET Geniích značit rozdílné uživatele nebo uživatelské skupiny. Zároveň nemusí některá ID v cílovém NET Geniu existovat. V nastavení práv importované aplikační skupiny se pak budou zobrazovat místo názvu uživatelů nebo uživatelských skupin pouze čísla ID.
- Nezaškrtnuto Importovaná aplikační skupina a všechny její podřízené objekty budou mít nastavená práva na uživatelskou skupinu "Users".

#### Zachovat vazby na jiné aplikace

- Zaškrtnuto Provázanost vazeb na jiné aplikační skupiny bude zachována přesně podle provázanosti vazeb ve zdrojové (exportované) aplikační skupině a ve všech jejích podřízených objektech. Provázané aplikační skupiny nebo podřízené objekty nemusí v cílovém NET Geniu existovat. V takovém případě je pak zobrazena chybová hláška o porušení konzistence dat a import je zastaven.
- Nezaškrtnuto Provázanost vazeb na jiné aplikační skupiny a jejich podřízené objekty nebude zachována. Při případné existenci vazeb na jiné aplikační skupiny je zapotřebí tyto vazby projít a upravit.

## 3.1.2 Vyberte soubor

• Tlačítko "Procházet..." pro upload souboru importované aplikační skupiny s příponou "ngg".

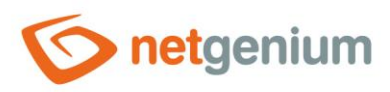

# 4 Pořadí aplikačních skupin

| netgenium                                                                                                    | Administrator / 1 ι        | uživatel online      |
|----------------------------------------------------------------------------------------------------|----------------------------|----------------------|
| 🔒 Hlavní stránka 🛛                                                                                                    | <b>↑</b><br>Hlavní stránka | 🏟<br>Nastavení       |
| 🜣 NET Genium 🔹                                                                                                    |                            |                      |
| AZ Constantiation AZ Constantiation AZ CONSTANTIATION AZ CONSTANTIATION AZ CONSTANTIATION AZ CONSTANTIATION AZ CONSTANTIATION AZ CONSTANTIATION AZ CONSTANTIATION AZ CONSTANTIATION AZ CONSTANTIATION AZ CONSTANTIATION AZ CONSTANTIATION AZ CONSTANTIATION AZ CONSTANTIATION AZ CONSTANTIATION AZ CONSTANTI |                            |                      |
| 🔒 Hlavní stránka 🔹                                                                                                    |                            |                      |
| Moje nastavení                                                                                                    |                            | Uživatelský<br>režim |
|                                                                                                    |                            |                      |

• Nastavení pořadí aplikačních skupin je k dispozici všem uživatelům s administrátorským oprávněním.

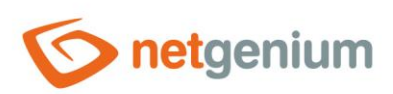

| Nastavení |        |
|-----------|--------|
| Nastaveni |        |
|           |        |
|           |        |
|           |        |
|           |        |
|           |        |
|           |        |
|           | *      |
|           | ~      |
|           |        |
|           | ~      |
|           | ×      |
|           |        |
|           |        |
|           |        |
|           |        |
|           |        |
|           |        |
|           |        |
|           |        |
|           |        |
|           | 111-24 |

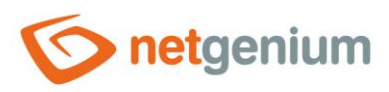

# 5 Export aplikačních skupin

| <b>netgenium</b>            | Administrator / 1 ι        | uživatel online |
|-----------------------------|----------------------------|-----------------|
| 🔒 Hlavní stránka 🛛          | <b>∱</b><br>Hlavní stránka | 🏟<br>Nastavení  |
| 🌣 NET Genium 🔹              |                            |                 |
| 🖶 🔁 AŽ 🧼 🏟 🕞 🕓 💷            |                            |                 |
| Žádost o nový licenční klíč |                            |                 |
| Restartovat                 |                            |                 |
| 🔒 Hlavní stránka 🔹          |                            |                 |
| 🌣 Moje nastavení 🔹 🔻        |                            | Uživatelský     |
| © 2020 NetGenium            |                            | TEZITT          |

 Export aplikačních skupin je k dispozici pouze pro uživatele s nejvyšším oprávněním – uživatel "Administrator" s databázovým ID 1.

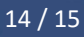

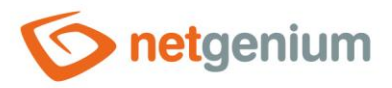

| Aplikační<br>skupiny | <ul> <li>Zákazníci</li> <li>Obchod</li> <li>Organizace</li> <li>Finance</li> <li>Sklad</li> <li>Personalistika</li> <li>Ostatní</li> <li>Zákaznický servis</li> <li>Nápověda</li> </ul> |
|----------------------|----------------------------------------------------------------------------------------------------|
| Možnosti             | <ul> <li>✓ Včetně dat</li> <li>✓ Včetně příloh (soubory/obrázky)</li> </ul>                                                                                                    |
|                      | Exportovat                                                                                                    |

## 5.1.1 Aplikační skupiny

- Seznam všech aplikačních skupin, které je možné zahrnout do exportu.
- Je-li název aplikační skupiny zaškrtnutý, vybraná aplikační skupina bude součástí výsledného exportu.
- Aplikační skupiny "Hlavní stránka" a "Nastavení" není možné exportovat.

## 5.1.2 Možnosti

- Včetně dat
  - Zaškrtnutí tohoto pole určuje, zda mají být součástí výsledného exportu i databázové záznamy všech exportovaných databázových tabulek.

#### Včetně příloh (soubory/obrázky)

 Zaškrtnutí tohoto pole určuje, zda mají být součástí výsledného exportu i souborové přílohy všech exportovaných databázových tabulek.